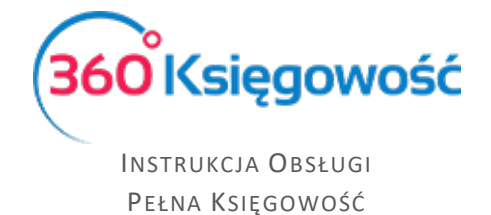

# Oferty, proformy i zaliczki

W tym krótkim podręczniku dowiesz się jak wystawiać oferty, faktury pro forma oraz faktury zaliczkowe i faktury rozliczające zaliczki. Moduł ten, będzie Ci pomagał w bieżącej obsłudze klienta.

### Spis treści

| Utworzenie oferty lub faktury proforma                                | 2    |
|-----------------------------------------------------------------------|------|
| Utworzenie oferty lub pro formy wraz z rezerwacją towaru na magazynie | 6    |
| Wystawienie faktury zaliczkowej                                       | 7    |
| Wystawianie faktury końcowej                                          | 9    |
| Raport Ofert Proform i Zaliczek                                       | . 11 |

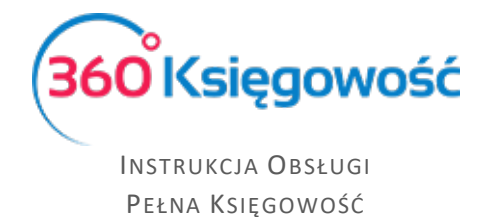

## Utworzenie oferty lub faktury proforma

Aby przygotować ofertę lub fakturę proforma dla Klienta, musimy przejść do menu Sprzedaż > Oferty proformy i zaliczki. Wybieramy z listy odpowiedni dokument.

| Sprzedaż / Oferty, Proformy | i Zalicz | ki |          |    |
|-----------------------------|----------|----|----------|----|
| Nowa oferta                 |          |    |          |    |
| Nowa faktura proforma       | odzaj    | Q  | Status ( | кі |
| Nowa faktura zaliczkowa     |          |    |          |    |

Pojawi się okno dokumentu, w którym należy wypełnić wszystkie niezbędne dane.

| Klient                                   | Data Wystawienia | Termir        | n płatności | Da | ata wysyłł | i.   |           |             |      |        |      |
|------------------------------------------|------------------|---------------|-------------|----|------------|------|-----------|-------------|------|--------|------|
| MERIT AKTIVA SP. Z O.O.                  | 2021-08-03       | 202           | 1-08-10     | 8  |            |      | 8         |             |      |        |      |
| Osoba kontaktowa                         | Proforma nr      |               |             |    |            |      | Walu      | ta          |      |        |      |
|                                          | 1                |               |             |    |            |      | PLI       | N           |      |        | ~    |
|                                          |                  |               |             |    |            |      | Dział     |             |      |        |      |
|                                          |                  |               |             |    |            |      |           |             | ~    |        |      |
| Platnik/Nabywca                          |                  |               |             |    |            |      |           |             |      |        |      |
| MERIT AKTIVA SP. Z O.O.                  |                  |               |             |    |            |      |           |             |      |        |      |
| Rodzaj procedury sprzedaży Typ dokumentu |                  |               |             |    |            |      |           |             |      |        |      |
| ✓ Nie dotyczy ✓                          |                  |               |             |    |            |      |           |             |      |        |      |
| Sprzedaż środków trwałych                | Zarezerwowanc    | o w magazynie |             |    |            |      | <b>C</b>  | eny brutto  |      |        |      |
| Artykuł / Usługa Opis                    |                  | llość         | Miara       | С  | ena Ra     | ab D | Dział     | Kwota netto | VAT  | Konto  | Т    |
| ~                                        |                  | 0,000         | ~           |    | 0,00       | 0,00 | ~         | 0,00        | ~    |        | ~    |
|                                          |                  | ١             | lowy wiers  | Z  |            |      |           |             |      |        |      |
| Dodaj płatność                           |                  |               |             |    |            |      | Kunte av  |             |      |        | 0.00 |
| Neurolementer                            |                  |               |             |    |            |      | Kwota ne  |             |      |        | 0,00 |
| Nowy komentarz                           |                  |               |             |    |            |      | Kwota V   | AT          |      |        | 0,00 |
| Historia                                 |                  |               |             |    |            |      | Zaokrągie | enie 0      | ~    |        | 0,00 |
|                                          |                  |               |             |    |            |      | Suma      |             |      |        | 0,00 |
|                                          |                  |               |             |    |            |      | Przedpła  | ita %       | 50,0 | 0 Suma | 0,00 |

Klient – dane klienta

Data wystawienia – data utworzenia oferty

Termin ważności – uzupełniamy tutaj termin ważności oferty

Data wysyłki – data wysłania do Klienta

**Oferta nr** – numer Oferty odpowiada się automatycznie, zgodnie z ustawieniami systemu które możemy zmienić w menu Ustawienia > Ustawienia Ogólne > Faktury w pozycji Numer następnej ofert, proformy, zaliczki.

| Numer następnej oferty, proformy, zaliczki (pakiet PRO) | Prefix |
|---------------------------------------------------------|--------|
| 10004                                                   | 0-     |

**Dział, projekt** –Jeśli są one wcześniej zdefiniowane pojawi się możliwość wyboru w generowanym dokumencie

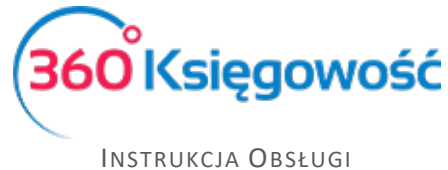

Pełna Księgowość

**Płatnik/Nabywca** - możesz tu dostosować informacje w przypadku, gdy Płatnik faktury jest inny niż jej odbiorca.

**Rodzaj procedury sprzedaży** – Jeśli w swojej działalności musisz stosować szczególne rodzaje sprzedaży oznacz je w tym miejscu

**Typ dokumentu** – Uzupełniamy w przypadku wprowadzania dokumentów zbiorczych z kas rejestrujących. Szczegółowe informacje w <u>naszym podręczniku</u>

**Sprzedaż Środków Trwałych** – zaznaczamy to pole, jeśli oferta dotyczy sprzedaży majątku trwałego.

**Zarezerwowane w magazynie** – zaznaczamy to pole, jeśli transakcja dotyczy pozycji magazynowych.

**Ceny brutto** – zaznaczamy, jeśli cena na ofercie ma być ceną brutto, jeśli cena w ofercie ma być netto, to pole to zostanie puste.

Artykuł/Usługa – towar lub usługa, dla której utworzona została oferta sprzedaży.

**Nowy komentarz** – Na każdym etapie ofertowania możemy dodać własny komentarz w tym polu. Każda wzmianka, zmiana statusu lub dodane działanie, będą się automatycznie zapisywały w Historii.

| L | Nowy komentarz                                       |
|---|------------------------------------------------------|
| L | 2021-07-20 16:55:52 Status zmieniony na Skomentowano |
| L | Historia                                             |

| Data                | Status       | Rodzaj dokumentu | Opis                             |
|---------------------|--------------|------------------|----------------------------------|
| 2021-07-20 16:55:52 | Skomentowano | Faktura Proforma | Status zmieniony na Skomentowan  |
| 2021-07-20 16:55:48 | Zatwierdzono | Faktura Proforma | Status zmieniony na Zatwierdzono |
| 2021-07-20 16:55:47 | Wysłano      | Faktura Proforma | Status zmieniony na Wysłano      |
| 2021-07-20 16:55:45 | Utworzono    | Faktura Proforma | Rodzaj zmieniony na              |
| 2021-07-20 16:55:09 | Utworzono    | Oferta           | Wiadomość wysłana do Klienta     |

Po zapisaniu wypełnionego formularza, możemy wysłać daną ofertę lub inny utworzony dokument do klienta. Służy do tego ikona koperty w górnym prawym rogu oferty. Jeśli w karcie klienta zawarty jest adres e-mail, to oferta zostanie wysłana na podany adres. Dodatkowo można dodać załączniki klikając w ikonę spinacza oraz zapisać ofertę do pliku PDF.

Po wysłaniu wiadomości e-mail, klient będzie mógł z poziomu wiadomości obejrzeć ofertę. Oferta otworzy się w nowym oknie przeglądarki.

Klient ma do wyboru: Zatwierdzić ofertę, Odrzucić lub Dodać komentarz do oferty. Wybór dodatkowego komentarza powoduje otwarcie okna, gdzie można wpisać uwagi do oferty i przesłać do dostawcy.

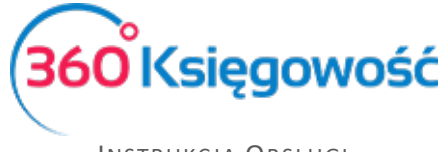

Odrzucenie oferty powoduje automatyczną wysyłkę informacji zwrotnej do dostawcy o odrzuceniu oferty lub faktury proforma.

| Nowy komentarz                                    |  |
|---------------------------------------------------|--|
| 2021-07-21 11:53:28 Status zmieniony na Odrzucono |  |
| Historia                                          |  |

Zaakceptowanie oferty spowoduje automatyczną wysyłkę informacji do Dostawcy.

Zmiany dokonane za pomocą odnośników na stronie www z ofertą automatycznie powodują zmiany statusu oferty w programie. Dodatkowo zmiana statusu następuje u klienta podczas podglądu oferty w przeglądarce internetowej.

Można również dokonać edycji dokumentu samodzielnie, jeśli zajdzie taka potrzeba. Zmiany naniesione zostaną ujęte w historii oferty.

| Klient                                   |                 |                      | Data Wystawienia | Termi       | i ważności | Data w        | ysyłki | Rodz      | aj              | Status                   |              | Działanie      |        |
|------------------------------------------|-----------------|----------------------|------------------|-------------|------------|---------------|--------|-----------|-----------------|--------------------------|--------------|----------------|--------|
| MERIT AKTIVA SP.                         | Z 0.0.          |                      | 2021-08-03       | 202         | 1-08-31    |               |        | Ofe       | erta            | <ul> <li>Zatv</li> </ul> | vierdzono 🗸  |                |        |
| Osoba kontaktowa                         |                 |                      | Oferta nr        |             | Fakt       | ury utworzone |        | Walu      | а               |                          |              |                |        |
|                                          |                 |                      | O-0000001        |             |            |               |        | PLI       | 1               |                          |              |                |        |
|                                          |                 |                      |                  |             |            |               |        | Dział     |                 |                          |              |                |        |
|                                          |                 |                      |                  |             |            |               |        |           |                 |                          |              |                |        |
| Płatnik/Nabywca                          | 700             |                      |                  |             |            |               |        |           |                 |                          |              |                |        |
| MERIT AKTIVA SP.                         | 2 0.0.          |                      |                  |             |            |               |        |           |                 |                          |              |                |        |
| Rodzaj procedury spra                    | zedaży          | Typ dokumentu        |                  |             |            |               |        |           |                 |                          |              |                |        |
|                                          |                 | Nie dotyczy 🗸        |                  |             |            |               |        |           |                 |                          |              |                |        |
| Sprzedaż środków                         | r trwałych      |                      | Zarezerwowano    | w magazynie |            |               |        | 🗖 c       | eny brutto      |                          |              |                |        |
| Artykuł / Usługa                         | Opis            |                      |                  | llość       | Miara      | Cena          | Rab    | Dział     | Kwota netto     | VAT                      | Konto        |                | Т      |
| VAT 8%                                   | Sprzedaż - VA   | NT 8%                |                  | 1,000       | h          | 500,00        | 0,00   |           | 500,00          | 8%                       | 70108 - Spra | zedaż - VAT 8% | 6 U    |
| Dodai płatność                           |                 |                      |                  |             |            |               |        |           |                 |                          |              |                |        |
| boadj platitobo                          |                 |                      |                  |             |            |               |        | Kwota ne  | etto            |                          |              | 5              | 500,00 |
| Nowy komentarz                           |                 |                      |                  |             |            |               |        | Kwota V   | AT              |                          |              |                | 40,00  |
| 2021-08-03 09:43:3<br>gabriela@360ksiego | 35 Status zmien | iony na Zatwierdzono |                  |             |            |               |        | Zaokrągie | enie O          | ~                        |              |                | 0,00   |
| Historia                                 |                 |                      |                  |             |            |               |        | Suma      |                 |                          |              | 54             | 10,00  |
|                                          |                 |                      |                  |             |            |               |        | Zapłacor  | 10              |                          |              | 1              | 100,00 |
|                                          |                 |                      |                  |             |            |               |        | Zapłacor  | o pko 20.07.202 | 21                       |              | 1              | 100,00 |
|                                          |                 |                      |                  |             |            |               |        |           |                 |                          |              |                |        |

Rodzaj – rodzaj dokumentu tworzymy, może to być Oferta, Proforma lub Faktura zaliczkowa.

| Oferta             | ~ |
|--------------------|---|
| Oferta             |   |
| Faktura Proforma   |   |
| Faktura zaliczkowa |   |

**Status** – tutaj możemy zmieniać status dokumentu, dostępne statusy zależne są od obecnego statusu widniejącego w utworzonym dokumencie. Status zmienia się automatycznie w przypadku postępowania zgodnie z instrukcją zamieszczoną powyżej.

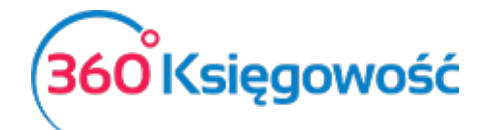

| 10103        |   |
|--------------|---|
| Wysłano      | ~ |
| Wysłano      |   |
| Zatwierdzono |   |
| Odrzucono    |   |
| Skomentowano |   |

**Działanie** – tutaj możemy sami utworzyć rodzaj działania jakie będzie podejmowane w związku z utworzoną ofertą. Komentarz dodaje się poprzez kliknięcie Dodaj na liście rozwijalnej.

| I                     | ~      |
|-----------------------|--------|
| Dodaj rabat           |        |
| Wyślij wiadomość do k | lienta |
| Zmienić ceny          |        |
| Dodaj                 |        |

Wszystkie dostępne statusy widoczne są na liście utworzonych dokumentów w menu Sprzedaż > Oferty proformy zaliczki:

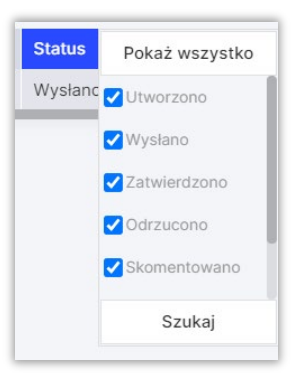

Na liście wyszukiwania Ofert przy kolumnie Status widnieje znak lupy. Po kliknięciu pokazuje się okno wyboru statusu ofert. Domyślnie ustawione jest tak, aby pokazywały się tylko oferty, proformy i zaliczki o statusach: Utworzono, Wysłano, Zatwierdzono, Odrzucono, Skomentowano. Ustawienia domyślne można zmienić odznaczając kratki przy odpowiednim statusie.

Utworzono – dokument został utworzony w systemie.

Wysłano – oferta została wysłana do klienta i czeka na odpowiedź.

**Zatwierdzono** – klient zaakceptował ofertę i należy wystawić fakturę proforma, fakturę zaliczkową lub fakturę końcową.

**Odrzucono** – klient odrzucił ofertę. W takiej sytuacji można wprowadzić modyfikacje i wysłać Ofertę ponownie, lub w przypadku przyjęcia odrzucenia, wybrać status anulowano.

**Skomentowano** – odbiorca pozostawił komentarz do wysłanej oferty.

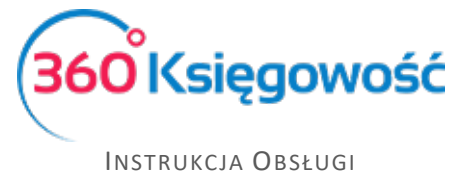

Pełna Księgowość

**Faktura końcowa** – oferta została zaakceptowana przez klienta i z danego dokumentu została utworzona faktura końcowa.

Anulowano – dokument został odrzucony przez klienta, oferta została anulowana.

## Utworzenie oferty lub pro formy wraz z rezerwacją towaru na

#### magazynie

Jeśli prowadzisz ewidencję towarów na magazynie, możesz podczas wystawiania dokumentów rezerwować ilości danego towaru, będziesz mieć pod kontrolą stan magazynu. Dokonać rezerwacji możesz na etapie tworzenia dokumentu w menu Sprzedaż > Oferty proformy > Zaliczki > Nowa oferta (Proforma, zaliczka) oznaczając opcję Zarezerwuj w magazynie.

| Klient                                   | Data Wystawienia | Termin         | ważności   | Data wy:  | syłki     | Rodzaj      | Status Działanie                 |   |
|------------------------------------------|------------------|----------------|------------|-----------|-----------|-------------|----------------------------------|---|
| MERIT AKTIVA SP. Z O.O.                  | 2021-08-03       | 2021-          | -08-31 E   | 3         | 8         | Oferta      | - Zatwierdzono -                 | ~ |
| Osoba kontaktowa                         | Oferta nr        |                | Faktury    | utworzone |           | Waluta      |                                  |   |
|                                          | O-0000001        |                |            |           |           | PLN         |                                  | ~ |
|                                          |                  |                |            |           |           | Dział       |                                  |   |
|                                          |                  |                |            |           |           |             | ~                                |   |
| Platnik/Nabywca                          |                  |                |            |           |           |             |                                  |   |
| MERIT AKTIVA SP. Z O.O.                  | ·                |                |            |           |           |             |                                  |   |
| Rodzaj procedury sprzedaży Typ dokumentu |                  |                |            |           |           |             |                                  |   |
| ✓ Nie dotyczy                            | v                |                |            |           |           |             |                                  |   |
| Sprzedaż środków trwałych                | Zarezerwowa      | io w magazynie |            |           |           | Ceny brutto |                                  |   |
| Artykuł / Usługa Opis                    |                  | llość          | Miara      | Cena      | Rab Dział | Kwota netto | VAT Konto                        | т |
| VAT 8% VAT 8%                            |                  | 1,000          | h 💙        | 500,00    | 0,00      | ✓ 500,00    | 8% 🗸 70108 - Sprzedaż - VAT 8% 🗸 | U |
|                                          |                  | N              | owy wiersz |           |           |             |                                  |   |

Stan zarezerwowanych towarów sprawdzisz w menu Magazyn > Lista magazynowa

| Magazyn / Lista magazyno   | wa                                  |                            |                          |                    |
|----------------------------|-------------------------------------|----------------------------|--------------------------|--------------------|
| Dziś   Koniec poprzedniego | miesiąca   Koniec poprzedniego roku |                            |                          |                    |
| Stan magazynu na dzień     | Według grup artykułów               | Pokaż zarezerwowane ilości | Pokaż wiersze równe zero |                    |
| 2021-08-03                 | 8                                   |                            |                          | Otrzymaj Raport    |
| A Schowaj filtry           |                                     |                            |                          | PDF XLS            |
| Kod                        | Nazwa                               | Ilość na stanie Miara      | Cena                     | Wartość magazynowa |

lub bezpośrednio w karcie artykułu danego towaru

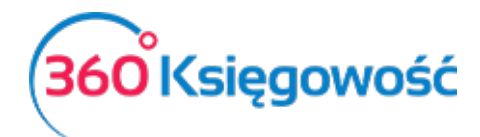

| Kod                        | Nazwa                                 |           |                |       |                                     |
|----------------------------|---------------------------------------|-----------|----------------|-------|-------------------------------------|
| Magazyn                    | Magazyn                               |           |                |       |                                     |
| Kod EAN                    | Kod GTU                               |           |                |       |                                     |
|                            | GTU - pozostała sprzedaż              |           |                |       | ~                                   |
|                            |                                       |           |                |       |                                     |
| Rodzaj                     | Aktywny w                             |           |                |       |                                     |
| Pozycja Magazynowa         | <ul> <li>Sprzedaż + Zakupy</li> </ul> |           |                |       | ~                                   |
|                            |                                       |           |                |       |                                     |
| Jednostka miary            | Cena sprzedaży                        |           | Rabat %        | C     | Ostatnia cena zakupu                |
| kg                         | ~                                     | 0,0000000 |                | 0,00  | 100,0000000                         |
|                            | Ceny sprzedaży                        |           | Rabaty         |       |                                     |
| Cena zakupu                | llość na stanie                       |           | Zarezerwowano  | V     | Vartość magazynowa                  |
| 100                        | 0,00                                  | 5,000     |                | 0,000 | 500,00                              |
| Konto sprzedaży            | VAT                                   |           | Konto zapasów  | V     | Vartość sprzedanych artykułów       |
| 70123 - Sprzedaż - VAT 23% | ✓ Stawka VAT 23%                      | ~         | 34000 - Towary | ~     | 70500 - Wartość sprzedanych towarów |
| Receptura wyrobu gotowego  |                                       |           |                |       |                                     |
| Kopiui artykuł             |                                       |           |                |       | Zapisz Anului                       |
|                            |                                       |           |                |       | Andrug                              |

Po kliknięciu w podświetloną na niebiesko liczbę (0,000) otworzy się informacja gdzie te towary zostały przypisane.

## Wystawienie faktury zaliczkowej

Gdy proces został zakończony akceptacją klienta na oferowany towar i cenę to kolejnym etapem realizacji jest wystawienie faktury zaliczkowej z utworzonej i zaakceptowanej wcześniej oferty. Znajdując się w menu Sprzedaż > Oferty Proformy Zaliczki widzimy listę dokumentów. Wybieramy zaakceptowaną ofertę i otwieramy dokument. Aby utworzyć fakturę zaliczkową, należy zmienić rodzaj dokumentu na Faktura zaliczkowa.

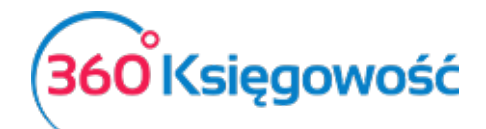

| Klient               |                  |                                 | Data Wystawienia   | Termir      | ı płatnośc | i .        | Data wy | /syłki |       | Rodzaj     |               | Status     |              | Działanie    | 9     |    |
|----------------------|------------------|---------------------------------|--------------------|-------------|------------|------------|---------|--------|-------|------------|---------------|------------|--------------|--------------|-------|----|
| MERIT AKTIVA SP.     | Z 0.0.           |                                 | 2021-08-03         | 202         | 1-08-10    |            |         |        |       | Faktur     | a zaliczkov 🗸 | Zatwi      | erdzono      |              |       |    |
| Osoba kontaktowa     |                  |                                 | Faktura zaliczkowa | nr          | Fa         | ktury utwo | orzone  |        |       | Waluta     |               |            |              |              |       |    |
|                      |                  |                                 | 0-0000001          |             |            |            |         |        |       | PLN        |               |            |              |              |       |    |
|                      |                  |                                 |                    |             |            |            |         |        |       | Dział      |               |            |              |              |       |    |
|                      |                  |                                 |                    |             |            |            |         |        |       |            |               |            |              |              |       |    |
| Płatnik/Nabywca      |                  |                                 |                    |             |            |            |         |        |       |            |               |            |              |              |       |    |
| MERIT AKTIVA SP.     | Z 0.0.           |                                 |                    |             |            |            |         |        |       |            |               |            |              |              |       |    |
| Rodzaj procedury spr | zedaży           | Typ dokumentu                   |                    |             |            |            |         |        |       |            |               |            |              |              |       |    |
|                      |                  | Nie dotyczy 🗸                   |                    |             |            |            |         |        |       |            |               |            |              |              |       |    |
| Sprzedaż środków     | r trwałych       |                                 | Zarezerwowand      | w magazynie |            |            |         |        |       | Ceny       | brutto        |            |              |              |       |    |
| Artykuł / Usługa     | Opis             |                                 |                    | llość       | Miara      |            | Cena    | Rab    | Dział |            | Kwota netto   | VAT        | Konto        |              |       | т  |
| VAT 8%               | Sprzedaż - VAT   | 8%                              |                    | 1,000       | h          |            | 500,00  | 0,00   |       |            | 500,00        | 8%         | 70108 - Sp   | rzedaż - VA  | T 8%  | U  |
| Dodní platnošá       |                  |                                 |                    |             |            |            |         |        |       |            |               |            |              |              |       |    |
| Douaj platitosc      |                  |                                 |                    |             |            |            |         |        | Kw    | ota netto  |               |            |              |              | 500,0 | 00 |
| Nowy komentarz       |                  |                                 |                    |             |            |            |         |        | Kw    | vota VAT   |               |            |              |              | 40,0  | 00 |
| 2021-08-03 09:49:1   | 1 Rodzaj zmienio | ny na gabriela@360ksiegowosc.pl |                    |             |            |            |         |        | Zao   | okrąglenie | 0             | ~          |              |              | 0,0   | 00 |
| HISTOFIA             |                  |                                 |                    |             |            |            |         |        | Su    | ıma        |               |            |              |              | 540,0 | 00 |
|                      |                  |                                 |                    |             |            |            |         |        | Prz   | zedpłata 🤅 | 6             | 50,0       | 00 Suma      |              | 270,0 | 00 |
|                      |                  |                                 |                    |             |            |            |         |        | Za    | płacono    |               |            |              |              | 100,0 | 00 |
|                      |                  |                                 |                    |             |            |            |         |        | Zaj   | płacono p  | ko 20.07.202  | 2021 7-401 | Jaka Kalagau | ald Invarian | 100,0 | 00 |

W dokumencie pojawi się pole Przedpłata %, gdzie podajemy, jaki procent wartości oferty klient musi wpłacić za zamówiony towar lub usługę, aby dokonać zaliczki. Domyślnie w systemie wysokość wymaganej zaliczki to 50%, można to jednak zmienić przechodząc do Ustawienia > Ustawienia ogólne > Faktury > Przedpłata %.

Klikając na ikonę PDF generuje się dokument Faktura zaliczkowa o numerze takim samym jak oferta.

#### Ważne!!

## Faktura zaliczkowa nie jest dodawana do rejestru VAT, dopiero płatność za fakturę zaliczkową jest rejestrowana w deklaracji VAT w dacie otrzymania środków na konto bankowe lub do kasy.

Płatność za fakturę zaliczkową rejestruje się w menu Płatności > Transakcje > Rozrachunki z Klientami. Wybieramy klienta oraz z listy faktur wybieramy faktura zaliczkowa O-... wybieramy fakturę zaznaczając kratkę w kolumnie Wybierz. Jeśli wpłacona została mniejsza kwota niż wskazuje na to faktura to w kolumnie Kwota wprowadzamy poprawną wartość. Zapisujemy operację.

| Nazwa Banku             |   |               |                             |                 | Saldo                  |              |        |                      |  |  |  |  |
|-------------------------|---|---------------|-----------------------------|-----------------|------------------------|--------------|--------|----------------------|--|--|--|--|
| pko                     |   |               |                             |                 | -347,60                |              |        |                      |  |  |  |  |
| Rodzaj transakcji       |   |               | Data                        |                 | Numer dokumentu Waluta |              |        |                      |  |  |  |  |
| Rozrachunki z klientami |   | ~             | 2021-08-03                  |                 | 7                      |              | PLN    |                      |  |  |  |  |
| Klienci                 |   |               |                             |                 |                        |              |        |                      |  |  |  |  |
| MERIT AKTIVA SP. Z O.O. |   |               |                             |                 |                        |              |        |                      |  |  |  |  |
| Klient / Dostawca       | ٩ | Opis          |                             | Q Termin plat 0 | Do zapłaty Q           | Kwota Q Wybi | Waluta | Płatnik/Odbiorca pła |  |  |  |  |
| MERIT AKTIVA SP. Z O.O. |   | Faktura Profe | orma O-0000001 (03.08.2021) | 2021-08-0       | 3 100,00               | 440,00       | PLN    | MERIT AKTIVA SP. Z   |  |  |  |  |
| Przedpłata              |   |               |                             |                 |                        |              |        |                      |  |  |  |  |
| Przedpłata              |   |               |                             |                 |                        |              |        | 0,00                 |  |  |  |  |
|                         |   |               |                             |                 |                        | Kwota        |        | 440,00               |  |  |  |  |

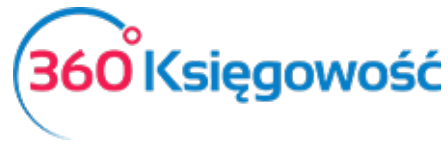

INSTRUKCJA OBSŁUGI Pełna Księgowość

Płatność za fakturę zaliczkową w systemie tworzy automatyczny wpis do deklaracji VAT w dniu zapłaty za fakturę zaliczkową.

| Transakcja      |                         |        |           |                                                         |        | PDF    |
|-----------------|-------------------------|--------|-----------|---------------------------------------------------------|--------|--------|
| Kod transakcji  | Transakcja bankowa (WB) | Waluta | PLN       |                                                         |        |        |
| Numer           | 5                       | Kurs   | 1,0000000 |                                                         |        |        |
| Data transakcji | 2021-08-03              |        |           |                                                         |        |        |
| Dokument        | 7                       |        |           |                                                         |        |        |
| Konto           |                         |        | Opis      |                                                         | Winien | Ма     |
| 13010 - pko     |                         |        | Faktura   | Proforma O-0000001 (03.08.2021) MERIT AKTIVA SP. Z O.O. | 440,00 | 0,00   |
| 20002 - Faktury | zaliczkowe dla klientów |        | Oferta n  | r O-0000001 MERIT AKTIVA SP. Z O.O. VAT 8%              | 0,00   | 407,41 |
| 22200 - VAT nal | eżny 23%                |        | Oferta n  | r O-0000001 MERIT AKTIVA SP. Z O.O. VAT 8%              | 0,00   | 32,59  |
|                 |                         |        |           |                                                         | 440,00 | 440,00 |

| Raport ko     | ntrolny VAT              |                 |                     |                                            |        |       |     |       |     |           |
|---------------|--------------------------|-----------------|---------------------|--------------------------------------------|--------|-------|-----|-------|-----|-----------|
| Okres 01.08   | 3.2021 - 31.08.2021      |                 |                     |                                            |        |       |     |       |     |           |
| Wiersz 5.: 17 | . 18. Dostawa towaró     | w oraz świadcze | nie usług na teryto | rium kraju, opodatkowane stawką 7% albo 8% |        |       |     |       |     |           |
| Dokument      | Data Data VAT            | Transakcja      | NIP                 | Opis                                       | Kwota  | VAT   | Тур | Proc. | GTU | VAT Marża |
| 7             | 03.08.2021<br>03.08.2021 | WB-5            | 5213650575          | MERIT AKTIVA SP. Z O.O.                    | 407,41 | 32,59 |     |       |     | 0,00      |
|               |                          |                 |                     | Wiersz Deklaracji VAT 5. Suma :            | 407,41 | 32,59 |     |       |     | 0,00      |

Do każdego rodzaju dokumentu utworzonego w tym module istnieje możliwość podpięcie załącznika (np. wiadomości email lub wyceny, kosztorysu lub zdjęcia) poprzez użycie ikony spinacza w prawym górnym rogu. Możemy również zapisać dokument na dysku wybierając opcję – PDF.

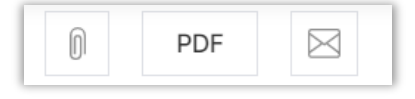

## Wystawianie faktury końcowej

Ostatnim etapem ofertowania jest wystawienie faktury rozliczającej fakturę zaliczkową, czyli tzw. Faktury końcowej. Robimy to z poziomu faktury zaliczkowej, którą wcześniej wysłaliśmy do klienta, aby wykonał przedpłatę.

W menu Sprzedaż > Oferty Proformy Zaliczki > wybieramy fakturę z listy. W edytowanej fakturze zaliczkowej, w polu Status zmieniamy z Zatwierdzone na Faktura końcowa.

Na ekranie pojawia się dodatkowy kafelek w prawym górnym rogu strony. Wybieramy Utwórz fakturę.

| 0 Utwórz fakturę | PDF |  |
|------------------|-----|--|
|------------------|-----|--|

Automatycznie przechodzimy do okna utworzonej i zapisanej faktury końcowej. Faktura zawierać będzie numer faktury zaliczkowej której dotyczy, wpłatę jakiej dokonał klient oraz kwotę do zapłaty jaka pozostała po rozliczeniu faktury zaliczkowej.

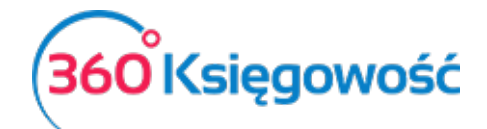

INSTRUKCJA OBSŁUGI Pełna Księgowość

| Klient                             | Status podatnika VAT - I | Biała Lista | Data Wystawie  | nia    | Termin  | platności     |     | Data     | Sprzedaży    |                   | Dokument       |               |      | 1 |
|------------------------------------|--------------------------|-------------|----------------|--------|---------|---------------|-----|----------|--------------|-------------------|----------------|---------------|------|---|
| MERIT AKTIVA SP.                   | Z 0.0.                   |             | 2021-08-03     |        | 2021-   | 08-10         |     | 20       | 21-08-03     |                   | Faktura        |               | ~    | l |
| Adres                              |                          |             | Numer dokume   | entu   | Faktura | zaliczkowa nr |     | Wali     | uta          |                   |                |               |      | l |
| ul. Henryka Sienkie<br>90-057 Łódź | ewicza 85/87             |             | 1023           |        | 0-00    | 00001         |     | PL       | N            |                   |                |               |      | l |
| ŁÓDZKIE                            |                          |             | Osoba kontakti | owa    |         |               |     | Dzia     | ł            |                   |                |               |      |   |
| Platnik/Nabywca                    |                          |             | NIP            |        |         |               |     |          |              |                   |                |               |      | l |
| MERIT AKTIVA SP.                   | Z 0.0.                   |             | 5213650575     | í.     |         |               |     |          |              |                   |                |               |      | l |
| Rodzaj procedury spr.              | zedaży Typ dokumentu     |             |                |        |         |               |     |          |              |                   |                |               |      |   |
|                                    | Nie dotyczy              | v           |                |        |         |               |     |          |              |                   |                |               |      | l |
| Artykyk / Lickygo                  | Opic                     | lloć        | ó Mioro        | Cono   | Drink   | Robot %       | Kuu | ta notto |              | Konto             |                | Data VAT      | Turp | l |
| VAT 8%                             | Sprzedaż - VAT 8%        | 1.00        | 0 h            | 500.00 | DZIBI   | 0.00          | NWC | 500.00   | 8%           | 70108 - Sprzedaż  | - VAT          | 2021-08-03    | U    | l |
|                                    |                          |             |                |        |         |               |     | ,        |              |                   |                |               |      | l |
| Dodaj platność                     |                          |             |                |        |         |               |     | Kwota ne | etto         |                   |                | 500           | 00   | l |
|                                    |                          |             |                |        |         |               |     | Kwota V  | AT           |                   |                | 40            | 00   | l |
|                                    |                          |             |                |        |         |               |     | Zaokrąg  | lenie 0      | ~                 |                | 0             | 00   | l |
|                                    |                          |             |                |        |         |               |     | SUMA     |              |                   |                | 540           | 00   | l |
|                                    |                          |             |                |        |         |               |     | Zapłaco  | 10           |                   |                | 440           | 00   |   |
|                                    |                          |             |                |        |         |               |     | Zapłaco  | no pko 03.0  | 8.2021            |                | 440           | 00   | - |
|                                    |                          |             |                |        |         |               | _   | Transak  | cja koryguja | ca dla przedpłaty | aa Kalamaanadd | lundant nashu |      | 1 |

Utworzy się zapis pełnej transakcji dotyczącej sprzedaży:

| Transakcja       |                           |        |            |                                                  |        | PDF    |
|------------------|---------------------------|--------|------------|--------------------------------------------------|--------|--------|
| Kod transakcji   | Transakcja sprzedaży (FV) | Waluta | PLN        |                                                  |        |        |
| Numer            | 4                         | Kurs   | 1,0000000  |                                                  |        |        |
| Data transakcji  | 2021-08-03                |        |            |                                                  |        |        |
| Dokument         | 1023                      |        |            |                                                  |        |        |
| Konto            |                           |        | Opis       |                                                  | Winien | Ma     |
| 70108 - Sprzeda  | ż - VAT 8%                |        | MERIT AKTI | VA SP. Z O.O. Sprzedaż - VAT 8% 1,000 h * 500,00 | 0,00   | 500,00 |
| 22210 - VAT nale | żny 8%                    |        | MERIT AKTI | VA SP. Z O.O Stawka VAT 8%                       | 0,00   | 40,00  |
| 20000 - Rozrach  | iunki z odbiorcami        |        | MERIT AKTI | VA SP. Z O.O.                                    | 540,00 | 0,00   |
|                  |                           |        |            |                                                  | 540,00 | 540,00 |

Częściowo wartość tej faktury została uprzednio zarejestrowana na kontach oraz w deklaracji VAT. Dlatego też, na fakturze pod sumą faktury, tworzy się równoczesny zapis korygujący wcześniej zarejestrowaną transakcje – Rozliczenie faktury zaliczkowej KG

| Transakcja      |                                |        |           |                                             |        | PDF    |
|-----------------|--------------------------------|--------|-----------|---------------------------------------------|--------|--------|
| Kod transakcji  | Transakcja Księgi Głównej (KG) | Waluta | PLN       |                                             |        |        |
| Numer           | 8                              | Kurs   | 1,0000000 |                                             |        |        |
| Data transakcji | 2021-08-03                     |        |           |                                             |        |        |
| Dokument        | 1023 Rozliczenie FZ            |        |           |                                             |        |        |
| Konto           |                                |        | Opis      |                                             | Winien | Ma     |
| 20000 - Rozrac  | hunki z odbiorcami             |        | MERIT     | AKTIVA SP. Z O.O.                           | 0,00   | 440,00 |
| 20002 - Faktury | zaliczkowe dla klientów        |        | Oferta    | nr O-0000001 MERIT AKTIVA SP. Z O.O. VAT 8% | 407,41 | 0,00   |
| 22200 - VAT na  | leżny 23%                      |        | Oferta    | nr O-0000001 MERIT AKTIVA SP. Z O.O. VAT 8% | 32,59  | 0,00   |
|                 |                                |        |           |                                             | 440,00 | 440,00 |

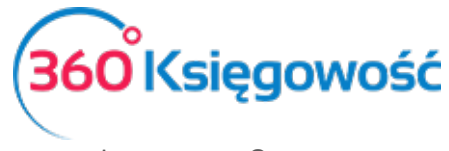

Zapisy korygujące w rejestrach VAT wyglądają następująco:

| ium kraiu. opodatkowane stawka 7% albo 8%          |                                                                                                    |                                                                                                    |                                                                                                    |                                                                                                    |                                                                                                    |                                                                                                    |  |  |  |  |  |  |  |  |  |
|----------------------------------------------------|----------------------------------------------------------------------------------------------------|----------------------------------------------------------------------------------------------------|----------------------------------------------------------------------------------------------------|----------------------------------------------------------------------------------------------------|----------------------------------------------------------------------------------------------------|----------------------------------------------------------------------------------------------------|--|--|--|--|--|--|--|--|--|
| ium kraiu, opodatkowane stawka 7% albo 8%          |                                                                                                    |                                                                                                    |                                                                                                    | Okres 01.08.2021 - 31.08.2021                                                                                                    |                                                                                                    |                                                                                                    |  |  |  |  |  |  |  |  |  |
|                                                    |                                                                                                    |                                                                                                    |                                                                                                    |                                                                                                    |                                                                                                    |                                                                                                    |  |  |  |  |  |  |  |  |  |
| Opis                                               | Kwota                                                                                                    | VAT                                                                                                    | Тур                                                                                                    | Proc.                                                                                                    | GTU                                                                                                    | VAT Marża                                                                                                    |  |  |  |  |  |  |  |  |  |
| MERIT AKTIVA SP. Z O.O.                            | 500,00                                                                                                    | 40,00                                                                                                    |                                                                                                    |                                                                                                    | GTU_1                                                                                                    | 0,00                                                                                                    |  |  |  |  |  |  |  |  |  |
| Oferta nr O-0000001 MERIT AKTIVA SP. Z O.O. VAT 8% | -407,41                                                                                                    | -32,59                                                                                                    |                                                                                                    |                                                                                                    |                                                                                                    | 0,00                                                                                                    |  |  |  |  |  |  |  |  |  |
| MERIT AKTIVA SP. Z O.O.                            | 407,41                                                                                                    | 32,59                                                                                                    |                                                                                                    |                                                                                                    |                                                                                                    | 0,00                                                                                                    |  |  |  |  |  |  |  |  |  |
| Wiersz Deklaracji VAT 5. Suma :                    | 500,00                                                                                                    | 40,00                                                                                                    |                                                                                                    |                                                                                                    |                                                                                                    | 0,00                                                                                                    |  |  |  |  |  |  |  |  |  |
|                                                    | Dpis<br>MERIT AKTIVA SP. Z O.O.<br>Oferta nr O-0000001 MERIT AKTIVA SP. Z O.O. VAT 8%<br>MERIT AKTIVA SP. Z O.O.<br>Wiersz Deklaracji VAT 5. Suma : | Kwota           Opis         Kwota           MERIT AKTIVA SP. Z O.O.         500,00           Oferta nr O-0000001 MERIT AKTIVA SP. Z O.O. VAT 8%         -407,41           Wiersz Deklaracji VAT 5. Suma:         500,00 | Kwota         VAT           Opis         Kwota         VAT           MERIT AKTIVA SP. Z 0.0.         500,00         40,00           Oferta nr O-0000001 MERIT AKTIVA SP. Z O.O. VAT 8%         -407,41         -32,59           MERIT AKTIVA SP. Z 0.0.         407,41         32,59           Wiersz Deklaracji VAT 5. Suma:         500,00         40,00 | Visit         VAT         Typ           Spis         Kwota         VAT         Typ           MERIT AKTIVA SP. Z O.O.         500,00         40,00           Oferta nr O-0000001 MERIT AKTIVA SP. Z O.O. VAT 8%         -407,41         -32,59           MERIT AKTIVA SP. Z O.O.         407,41         32,59           Wiersz Deklaracji VAT 5. Suma:         500,00         40,00 | Visit         Kwota         VAT         Typ         Proc.           MERIT AKTIVA SP. Z O.O.         500,00         40,00         -         -         -         -         -         -         -         -         -         -         -         -         -         -         -         -         -         -         -         -         -         -         -         -         -         -         -         -         -         -         -         -         -         -         -         -         -         -         -         -         -         -         -         -         -         -         -         -         -         -         -         -         -         -         -         -         -         -         -         -         -         -         -         -         -         -         -         -         -         -         -         -         -         -         -         -         -         -         -         -         -         -         -         -         -         -         -         -         -         -         -         -         -         -         - | Kwota         VAT         Typ         Proc.         GTU           MERIT AKTIVA SP. Z O.O.         500,00         40,00          GTU_1           Oferta nr O-0000001 MERIT AKTIVA SP. Z O.O. VAT 8%         -407,41         -32,59             MERIT AKTIVA SP. Z O.O.         407,41         32,59              Wiersz Deklaracji VAT 5. Suma:         500,00         40,00 |  |  |  |  |  |  |  |  |  |

Skorygowany został zapis dotyczący płatności za fakturę zaliczkową, a zarejestrowany został zapis z faktury sprzedaży końcowej.

## Raport Ofert Proform i Zaliczek

W menu Sprzedaż > Raport Oferty, Proformy, Zaliczki możesz sporządzić raport z wystawionych dotychczas dokumentów.

| Sprzedaż / Rap | ort Oferty Proformy | Zaliczki                    |            |                   |             |                  |   |              |                  |        |         |          |
|----------------|---------------------|-----------------------------|------------|-------------------|-------------|------------------|---|--------------|------------------|--------|---------|----------|
| Dziś   Wczoraj | Bieżący miesiąc   F | oprzedni miesiąc   Poprzedr | ii kwartał | Bieżący rok Poprz | edni rok    |                  |   |              |                  |        |         |          |
| Od             |                     | Do                          |            | Filtr daty        |             | Rodzaj dokumentu |   | Status       |                  | Klient |         |          |
| 2021-01-01     | 8                   | 2021-08-03                  | 8          | Data              | ~           | Wszystko         | ~ | Zatwierdzono | ~                |        |         | ~        |
| Artykuł        |                     |                             |            | Grupowanie danych |             |                  |   |              |                  |        |         |          |
|                |                     |                             | ~          | Artykuł / Usługa  |             |                  | ~ |              |                  |        | Otrzyma | j Raport |
|                |                     |                             |            |                   |             |                  |   |              |                  |        |         |          |
| Schowaj        | filtry              |                             |            |                   |             |                  |   |              |                  |        | PDF     | XLS      |
| Klient         | Numer dokumentu     |                             | Data       | a Da              | ita wysyłki | Ilość Miara      |   | lle          | sć zarezerwowana | Ce     | ena     | Kwota    |
| Suma           |                     |                             |            |                   |             |                  |   |              |                  |        |         | 0,00     |

Wybierz datę – zakres czasu za jaki ma być ten raport, dodatkowo możesz użyć Filtr daty i wybrać albo filtrowanie według Daty lub Daty wysyłki towaru. Wybierz Rodzaj dokumentu, status tego dokumentu oraz Klienta, do którego wystawiłeś ten dokument, lub nie wybieraj Klienta, jeśli chcesz zestawienie zbiorcze.

Możesz również wybrać artykuł lub wybierz grupowanie danych wg artykułu, klienta lub daty wysyłki, potem użyj opcji Otrzymaj raport. Ustawiaj filtry tak jak chcesz, aby otrzymać żądany raport.

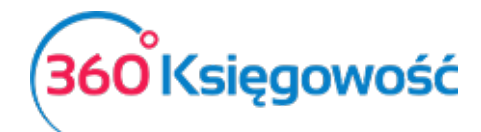

INSTRUKCJA OBSŁUGI Pełna Księgowość

| Sprzedaż / Raport Oferty Proformy Zaliczki                                                             |                          |                 |   |                  |   |                  |       |       |                          |       |        |        |             |
|----------------------------------------------------------------------------------------------------|--------------------------|-----------------|---|------------------|---|------------------|-------|-------|--------------------------|-------|--------|--------|-------------|
| Dziś   Wczoraj   Bieżący miesiąc   Poprzedni miesiąc   Poprzedni kwartał   Bieżący rok   Poprzedni rok |                          |                 |   |                  |   |                  |       |       |                          |       |        |        |             |
| Od                                                                                                    |                          | Do              |   | Filtr daty       |   | Rodzaj dokumentu |       |       | Status                   |       | Klient |        |             |
| 2021-01-01                                                                                             | 8                        | 2021-08-31      | Θ | Data             | ~ | Wszystko         |       | ~     | Wysłane lub zatwierdzone | ~     |        |        | ~           |
| Artykuł                                                                                                | rtykul Grupowanie danych |                 |   |                  |   |                  |       |       |                          |       |        |        |             |
|                                                                                                    |                          |                 | ~ | Artykuł / Usługa |   |                  |       | ~     |                          |       |        | Otrz   | /maj Raport |
|                                                                                                    |                          |                 |   |                  |   |                  |       |       |                          |       |        |        |             |
| <ul> <li>Schowaj filtry</li> </ul>                                                                     |                          |                 |   |                  |   |                  |       |       |                          |       |        | PDF    | XLS         |
| Klient                                                                                                 |                          | Numer dokumente | u | Data             |   | Data wysyłki     | llość | Miara | Ilość zareze             | erwow | ana    | Cena   | Kwota       |
| Sprzedaż - VAT 8%                                                                                      |                          |                 |   |                  |   |                  |       |       |                          |       |        |        |             |
| MERIT AKTIVA SP. Z O.O.                                                                                |                          | 0-0000001       |   | 03.08.2021       |   |                  | 1,000 | h     |                          | 0,0   | 000    | 500,00 | 500,00      |
| Suma Sprzedaż - VAT 8%                                                                                 |                          |                 |   |                  |   |                  | 1,000 |       |                          | 0,0   | 000    |        | 500,00      |
| Suma                                                                                                   |                          |                 |   |                  |   |                  |       |       |                          |       |        |        | 500,00      |

Podświetlony na niebiesko numer oferty lub proformy oznacz iż dokument jest możliwy do otworzenia i podejrzenia co w nim jest.

Jeżeli masz jakiekolwiek wątpliwości:

- napisz do nas: pomoc@360ksiegowosc.pl
- zadzwoń do nas: +22 30 75 777
- skorzystaj z czatu

Odwiedź też naszą stronę 360 Księgowość.

Pozdrawiamy!

Zespół 360 Księgowość